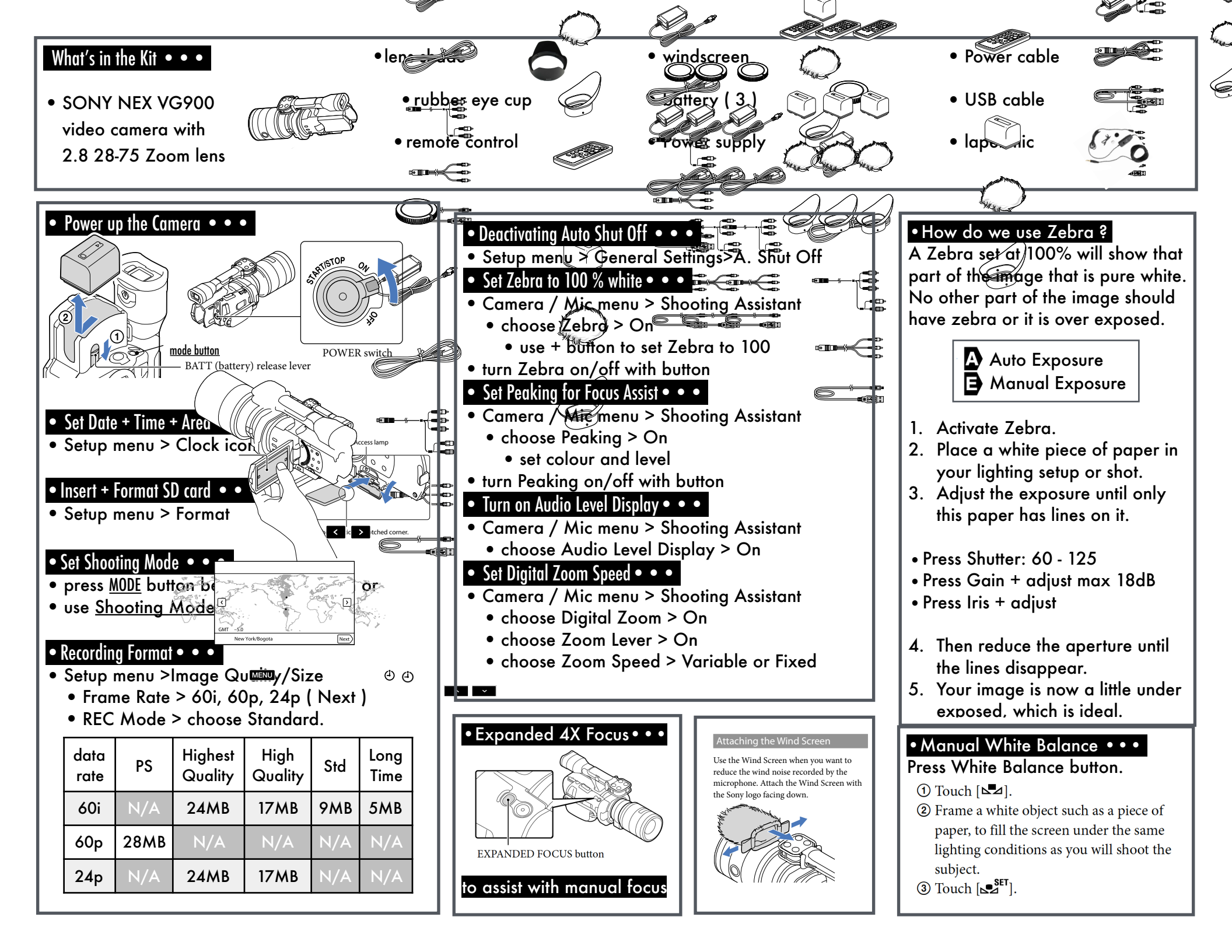

#### **ADJUSTING EXPOSURE**

#### GAIN

- This controls the light sensitivity of your camera (0 30dB)
- For clear and minimal grain it is recommended to stay between 0 – 10 dB
- To adjust gain, press the manual button on the left side of the camera, then press the GAIN / ISO button and using the scroll feature you can increase or decrease your gain (for visual representation, click on ZEBRA)

### IRIS

- This controls how much light is being let into your lens which affects your depth of field and focus range (depending on the f stop of your lens)
- To adjust aperture, press the manual button on the left side of the camera, then press the IRIS button and using the scroll feature you can increase or decrease your aperture (for visual representation of focused areas, click on PEAKING)

## SHUTTER SPEED

- This needs to be adjusted according to your set frame rates
- Your shutter speed should be double your frame rate (24fps = 1/48)

# SONY NEX

- Insert the camera battery
- Insert the SD card
- Turn on the camera
- Set the camera to video mode
- Go to menu > setup > clock settings
  - to set the date & time
- Go to menu > setup > format to erase the SD card
- Go to menu > image quality to select frame rate
- Adjust camera settings to your location
- Press record when you are all set!

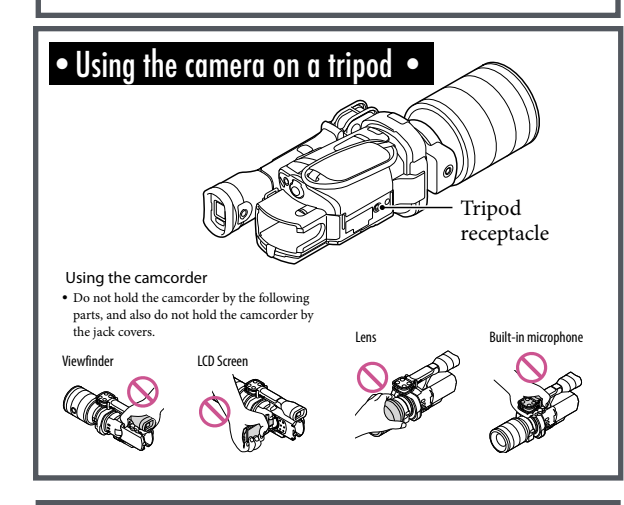

## • Using the Viewfinder •••

Press Menu > Setup > General Settings Press VF/Panel:

<u>Auto</u> - LCD screen will shut off when you place your eye on the viewfinder. <u>Panel</u> shuts off viewfinder.

## PUTTING AWAY EQUIPMENT

- Remove Tripod plate from ca.
- Replace plate on tripod
- Turn the camera off
- Remove your memory card
- Remove the battery please hand it back to the depot staff for recharging.
- Put the lens cap back on
- Lock the lens (found at the bottom of the lens)
- Gently place the camera back into the box
- Check that all the equipment from the kit is put back carefully. Refer to the yellow laminated card.
- Return equipment to the depot on time.

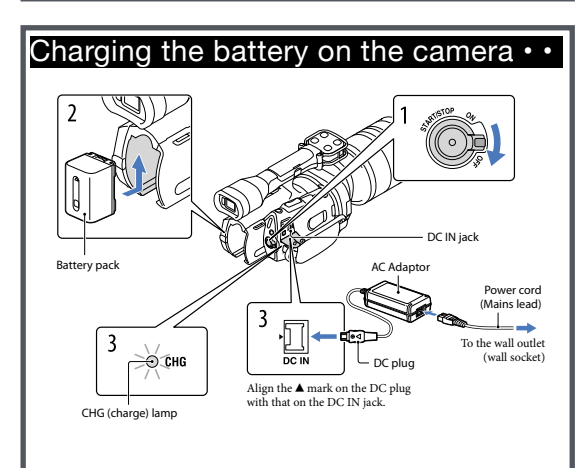